# Mise en production de vos projets symfony

- 1- Testez à fond votre projet dans l'environnement de développement. Assurez-vous qu'il est bien fonctionnel et prêt pour la production
- 2- Ne négligez pas l'étape 1-
- 3- Dans le C-Panel, créez une BD de prod pour votre projet :

| cPanel             | Git** Version Control                                                                                                    |
|--------------------|----------------------------------------------------------------------------------------------------|
| ☆ Tools            |                                                                                                    |
| 🔊 Sitejet Builder  | Bases de données                                                                                                    |
| WordPress          |                                                                                                    |
| Management         | O nhubbadimin O Manana My Databases O Database Wisard                                                                                                    |
| ପ୍ଟ୍ର Site Quality | pripring that a set of the set of the set of |
| Monitoring         | Remote Database Access Og Bases de données PostgresQL Assistant de base de données PostgresQL                                                                                                    |
|                    | phpPgAdmin                                                                                                    |

| Manage My Databases                                                                                                    |  |  |
|----------------------------------------------------------------------------------------------------|--|--|
| Manage large amounts of information over the web easily. Databases are necessary to run many web-based applicats. For more information, read the <u>documentation</u> . |  |  |
| Créer une base de données                                                                                                    |  |  |
| Nouvelle base de données :                                                                                                    |  |  |
| amartel_ cqp                                                                                                    |  |  |
| Créer une base de données                                                                                                    |  |  |
| Modifier les hases de dennées                                                                                                    |  |  |

# 4- Créez un utilisateur

| Databas                     | se Users              |
|-----------------------------|-----------------------|
| Ajouter<br>Nom d'utilisateu | un nouvel utilisateur |
| amartel_ cq                 | q                     |
| Mot de passe                |                       |
|                             |                       |
| Confirmation du             | i mot de passe        |
| •••••                       |                       |
| Niveau de sécur             | ité 9                 |
|                             | Très élevé (100/100)  |
| Créer un utilisa            | ateur                 |

5- Associez ce nouvel utilisateur à votre nouvelle BD

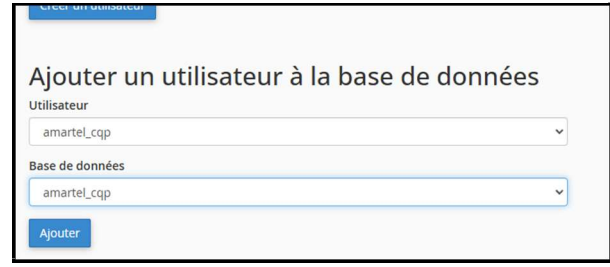

6- Accordez-lui tous les privilèges:

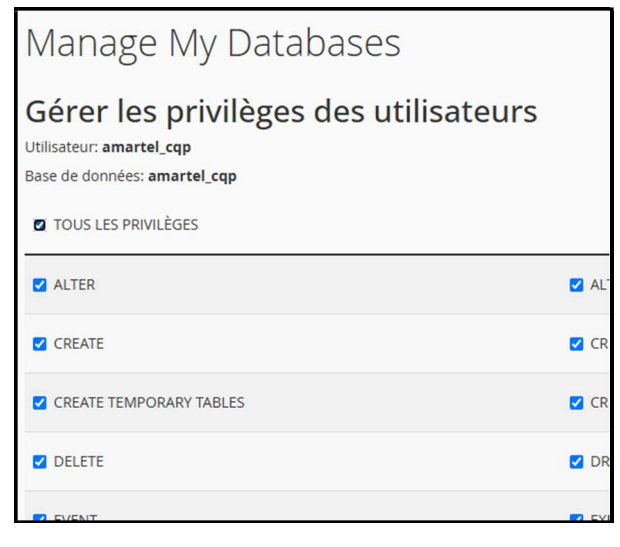

7- Dans phpmyadmin du localhost, créer un fichier export de votre BD de développement.

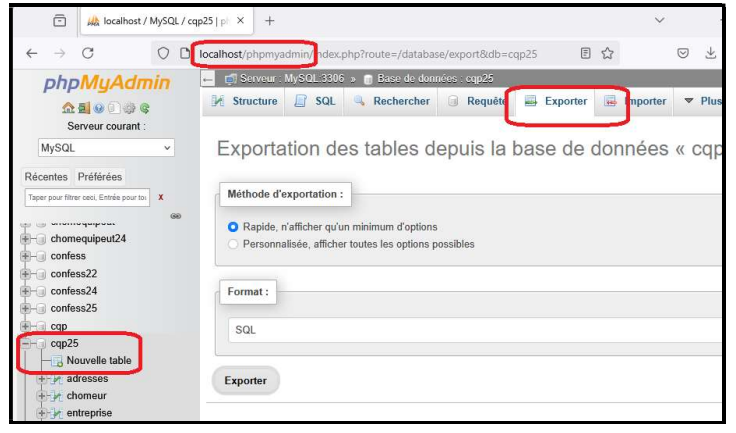

8- Dans le phpmyadmin du C-Panel de techinfo-cstj.ca,

| cPanel                               | Git" Version Control                                |
|--------------------------------------|-----------------------------------------------------|
| Sitejet Builder WordPress Management | Bases de données                                    |
| G Site Quality<br>Monitoring         | Remote Database Access Rest de données Postgriesqu. |

importez le fichier d'export dans la BD de production fraîchement créée.

- 9- Modifiez la config de votre fichier .env de votre projet Symfony local pour le faire pointer vers la BD de prod. Par exemple : DATABASE\_URL="mysql://1234567\_cqp:motPasse@techinfocstj.ca:3306/1234567\_cqp?serverVersion=8.0.32&charset=utf8mb4"
- 10- Videz le cache du projet et testez cette config : serveur local et BD de prod. Ne poursuivez pas tant que tout n'est pas fonctionnel.
- 11- Par les outils Domaines du CPanel de techinfo-cstj.ca, créez un sous-domaine pour votre projet :

| cPanel                       | <u> </u>                            |   |
|------------------------------|-------------------------------------|---|
| Ƴ Tools<br>ऒ Sitejet Builder | Domaines                            |   |
| WordPress<br>Management      | WordPress Management Site Publisher |   |
| ି Site Quality<br>Monitoring | Domaines Company Redirections       | C |
|                              | Dynamic DNS                         |   |

|               |                      | Disblaying 1 through 6 out of 6 items<br>Create A New Domain |
|---------------|----------------------|--------------------------------------------------------------|
| edirige vers  | Force HTTPS Redirect | Actions                                                      |
| ot Redirected | Desactivé(e)         | FGérer Create Email                                          |
| ot Redirected | Desactivé(e)         |                                                              |
| ot Redirected | Desactivé(e)         | FGerer Create Email                                          |
| ot Redirected | Desactivé(e)         | ✔ Gérer Ø Create Email                                       |

| t Domains / Créer un nouveau domaine                                       |                                                    |
|----------------------------------------------------------------------------|----------------------------------------------------|
| Comans / creek an nouveau comane                                           |                                                    |
| e this interface to manage your domains. For more information, read        | the <u>documentation</u> .                         |
| Créer un nouveau domaine                                                   |                                                    |
| Domaine ⑦                                                                  |                                                    |
| Enter the domain that you would like to create:                            |                                                    |
| cqp.amartel.techinfo-cstj.ca                                               |                                                    |
| Did You Mean "Cqp.Amartel.Amartel.Techinfo-Cstj.Ca"?                       |                                                    |
| Did You Mean "Cqp.Amartel.Tp2.Amartel.Techinfo-Cstj.Ca"?                   |                                                    |
| Did You Mean "Cqp.Amartel.Tp3.Amartel.Techinfo-Cstj.Ca"?                   |                                                    |
| Did You Mean "Cqp.Amartel.Tp1.Amartel.Techinfo-Cstj.Ca"?                   |                                                    |
| Did You Mean "Cqp.Amartel.Tp4.Amartel.Techinfo-Cstj.Ca"?                   |                                                    |
| Just Use "Cqp.Amartel.Techinfo-Cstj.Ca".                                   |                                                    |
|                                                                            |                                                    |
|                                                                            |                                                    |
| If the document root is shared then the created domain will serve the same | e content as "amartel techinfo-csti ca". This sett |
| permanent.                                                                 |                                                    |
| Share document root (/home/amartel/public_html) with "amartel.te           | echinfo-cstj.ca".                                  |
| aublic html/cap25                                                          |                                                    |
| and the files for this domain to exist                                     |                                                    |
| specify the directory where you want the nession this domain to exist.     |                                                    |

12- À la racine de votre projet en développement ajoutez un fichier .htaccess

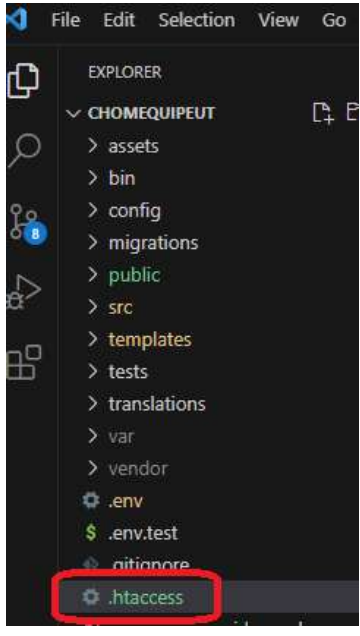

et mettez y ce contenu:

DirectoryIndex public/index.php public/index.html
RewriteEngine On
RewriteCond %{THE\_REQUEST} /public/([^\s?]\*) [NC]
RewriteRule ^ %1 [L,NE,R=302]
RewriteRule ^((?!public/).\*)\$ public/\$1 [L,NC]
# php -- BEGIN cPanel-generated handler, do not edit
# Set the "ea-php82" package as the default "PHP" programming language.
<IfModule mime\_module>
AddHandler application/x-httpd-ea-php82 .php .php8 .phtml
</IfModule>
# php -- END cPanel-generated handler, do not edit

13- À la racine de votre projet, exécutez la commande suivante :

```
composer require symfony/apache-pack
```

Notez qu'il il faut répondre 'y' à « Apply the recipe » Cette commande génère un deuxième **.htaccess** se trouvant dans .../public/

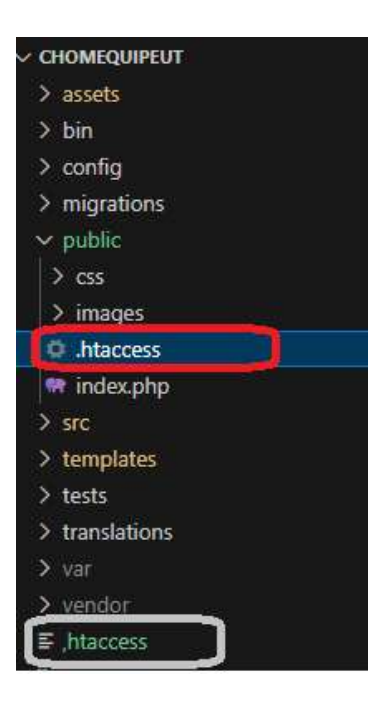

14- À la racine de votre projet, générez le fichier .env.local.php avec la commande

composer dump-env prod

15- Compressez dans un .zip le contenu de votre dossier racine du projet en ne gardant que les fichiers illustrés plus bas (on exclue les dossiers et fichiers var, .git, migrations, tests, init.bat, maj.bat, .env, .env.test, .sql , scrap, etc). Donc on garde:

|   | config         |
|---|----------------|
|   | public         |
|   | SIC            |
|   | templates      |
|   | vendor         |
| Ľ | .env.local.php |
| Ľ | htaccess       |
| 4 | composer.json  |

16- Téléversez ce .zip sur le document root (File system location) de votre sous-domaine.

| Email Disk Usage                  |                                    |                              |                    | -                  |
|-----------------------------------|------------------------------------|------------------------------|--------------------|--------------------|
| Fichiers                          |                                    |                              |                    |                    |
| Gestionnaire de fich              | hiers Images                       | Confidentia                  | lité du répertoire |                    |
| Utilisation du disqu              | e Web Disk                         | Comptes FI                   | P                  |                    |
| Connexions FTP                    | (L) Sauvegarde                     | (L) Assistant de             | e sauvegarde       |                    |
| Git <sup>ree</sup> Version Contro | 31                                 | 0                            |                    |                    |
| Bases de données                  |                                    |                              |                    |                    |
| 0                                 | 0                                  | Assistant de                 | s hase de          |                    |
| CP Gest                           | ionnaire de fict<br>+ Dossier 🕐 Co | n <b>iers</b><br>Ipler 🕂 Déj | olace 🕹 Cha        | rger Télécharg     |
|                                   | Réduire tout                       |                              | & Accueil          | t Remonter d'un i  |
|                                   | me/amartel)                        |                              | II PRECOCH         | a reconnect a dorr |
| + 🖿 .cpac                         | dons                               |                              | Name               |                    |
| + 💷 .cpar                         | nel                                |                              | well-kn            | own                |
| + 🔤 .cpho                         | orde                               |                              |                    | 000                |
| + 💷 .htpa                         | sswds                              |                              | htacce             | \$\$               |
| 🔤 .spar                           | massassin                          |                              |                    |                    |
| + 💷 .trasl                        | h                                  |                              |                    |                    |
| + etc                             |                                    |                              |                    |                    |
| logs                              |                                    |                              |                    |                    |
| + mail                            | 5                                  |                              |                    |                    |
| + pens                            | r ftn                              |                              |                    |                    |
| - Spubli                          | c html                             |                              |                    |                    |
| + 💷 .w                            | ell-known                          |                              |                    |                    |
| + 💼 42                            | 202C6                              |                              |                    |                    |
| + 🚞 42                            | 203D4-2023                         |                              |                    |                    |
| + 🔤 42                            | 204D6                              |                              |                    |                    |
| + 🖿 42                            | 205C8-2023                         |                              |                    |                    |
| + 🛅 42                            | 206C0                              |                              |                    |                    |
| + 🔤 co                            | onfess                             |                              |                    |                    |
|                                   | avento                             |                              |                    |                    |
| - = cq                            | IP                                 |                              |                    |                    |
| +                                 | .weil-known                        |                              |                    |                    |

| Print Andrew Bin Bank                                                                                                    | 2 X dP cPanel - Tools             | × 🕫 cPanel File Marus X 💣                                             | Chanal File Manu X                                                                    | le-enj.cs/X 🔐 les                 | ahest/MySO.X +                         | v                | 0         |
|----------------------------------------------------------------------------------------------------|-----------------------------------|-----------------------------------------------------------------------|---------------------------------------------------------------------------------------|-----------------------------------|----------------------------------------|------------------|-----------|
| ⇒ c                                                                                                    | O & reputation                    | -o5ci 2013./press1117926725                                           | Ammianat), pilar Alamar oper (op                                                      | itad ajachini?flav&               | these tails in $\hat{\Omega}$          | Θ                | @ £       |
| P Chargement de f                                                                                                    | Jogle 🖸 Dev 🦻 Alam Mar<br>Childrs | al au Cégap 😗 Groople Mapri 🔝 I                                       | ChatGPT @ PokedErvana                                                                 |                                   |                                        |                  |           |
| Sélectionnez                                                                                                    | le fichler à cha                  | rger sur « /home/                                                     | amartel/public_ht                                                                     | ml/cqp ».                         |                                        |                  |           |
| Taille maximale de                                                                                                    | fichier autorisée pour le         | chargement : 3,4 GB                                                   |                                                                                       |                                   |                                        |                  |           |
| 🗆 Écraser les fichiers                                                                                                    | existants                         |                                                                       |                                                                                       |                                   |                                        |                  |           |
|                                                                                                    |                                   | Déposez les fichier                                                   | s ici pour démarrer le cl                                                             | hargement                         |                                        |                  |           |
|                                                                                                    |                                   |                                                                       | 00                                                                                    |                                   |                                        |                  |           |
|                                                                                                    |                                   | 2                                                                     | Sectioner un fichier                                                                  |                                   |                                        |                  |           |
|                                                                                                    |                                   |                                                                       |                                                                                       |                                   |                                        |                  |           |
|                                                                                                    |                                   |                                                                       |                                                                                       |                                   |                                        |                  |           |
| duropped                                                                                                    | X +                               |                                                                       |                                                                                       | _                                 |                                        | - 0              | ×.        |
| Consequent<br>Consequent<br>Consequent                                                                                                    | × +<br>0 0 > 0+Rc                 | > Windows (C) > atalier                                               | > 4D6 > chamequipeut                                                                  | ,                                 | Richercher stars : s                   | - O              | e x       |
| <ul> <li>Second second se</li></ul> | × +<br>0 О > сикс<br>0 0 Ю        | > Windows (C) > atolier<br>10 😳 11 Tar -                              | > 4D6 > chomequipeut                                                                  | •<br>• •••                        | Rechercher dams is                     | - O              | d nais    |
| <ul> <li>dionequiped</li> <li>+ + +</li> <li>Novetay + X</li> <li>Alceal</li> </ul>                                                                                                    | × +<br>0 0 + Gere<br>0 0 0        | > Windows (C) > atolier<br>(2) (2) 15 Tear -<br>Here                  | > 406 > chonvegageat<br>= Aficher - 68 Eduartes<br>Madifé a                           | a<br>e ana<br>Tape                | Richerchei slans is<br>Tale            | - O              | A A       |
| <ul> <li>dennepågenå</li> <li>den oppågenå</li> <li>den oppågenå</li> <li>den oppågenå</li> <li>Mountary *</li> <li>Accard</li> <li>Galaria</li> </ul>                                                                                                    | × +<br>0 □ → GePC<br>0 0 00       | > Windows (C) > atoler<br>(2) (2) (3) tour -<br>Team<br>(5) registate | > 406 > chonrequiped<br>III Afficher - CC Enterna<br>Vecalitatie -<br>2014-0-2019/III | a<br>e soo<br>Spe<br>Grownowyward | Richercher stars: 1<br>Sale<br>17 SE G | - 0<br>horepiped | a<br>nati |

#### 17- Dézippez ce fichier

| Gestionnaire de fichiers         |                                                      |
|----------------------------------|------------------------------------------------------|
| 🕇 Fichier 🕇 Dossier 🗘 Copier 💠   | Déplacer 🛓 Charger 👗 Télécharger 🗶 Supprimer 🖱 Resta |
| public_html/cqp25b     Atteindre | Accueil                                              |
| Réduire tout                     | Name                                                 |
| - 🗁 🛠 (/home/amartel)            | .well-known                                          |
| + 🖿 .caldav                      | Cap25.zip                                            |
| + 🔤 .cpaddons                    | La Download                                          |
| + 🖿 .cpanel                      | () View                                              |
| + 🖿 .cphorde                     | e view                                               |
| + 🖿 .htpasswds                   | Move                                                 |
| .koality                         | (С) Сору                                             |
| 🖿 .spamassassin                  | Rename                                               |
| Ltrash                           | Change Dermissions                                   |
| + 💼 babi25                       | Change Permissions                                   |
| + in babil25                     | × Delete                                             |
| + 🖿 cdb                          | Extract                                              |
| + 🖿 etc                          | 1 Commune                                            |
| iogs 💼 logs                      | Compress                                             |
| + 🔤 mail                         |                                                      |
| + 🖿 perl5                        |                                                      |
| + 🔤 public_ftp                   |                                                      |

18- Testez votre projet en prod avec cette url :

# cpq.1234567.techinfo-cstj.ca

Vous frapperez possiblement un écran blanc ou une erreur. Si c'est le cas éditez le

#### .env.local.php

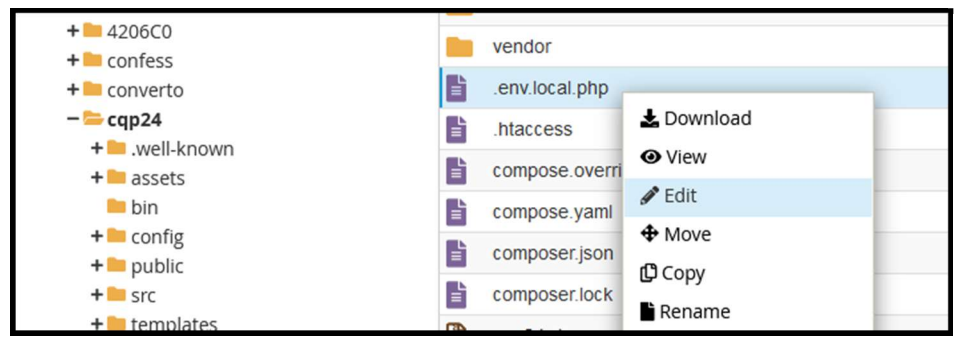

Et assurez-vous d'être en dev pour voir les erreurs (le mode prod n'affiche aucune erreur)

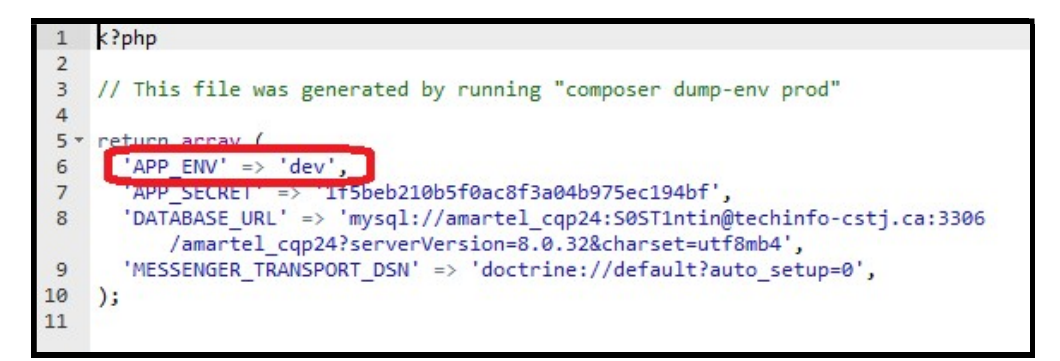

## Et ré-essayez votre URL

19- Si vous frappez l'erreur :

| cqp24.amartel.techinfo-cs          | tj.ca/acc. X +                                                                                                    |
|------------------------------------|----------------------------------------------------------------------------------------------------|
| $\leftarrow \   \rightarrow \   G$ | O & cqp24.amartel.techinfo-cstj.ca/accueil                                                                                                    |
| Fatal error: Allowed memor         | ry size of 33554432 bytes exhausted (tried to allocate 32768 bytes) in /home/amartel/public_html/cqp24/vendor/doctrine/orm/src/Mapping/Driver/AttributeDriver.php on line 230  |
| Fatal error: Allowed memor         | ry size of 33554432 bytes exhausted (tried to allocate 65536 bytes) in /home/amartel/public_html/cqp24/vendor/symfony/error-handler/Exception/FlattenException.php on line 115 |

il faut augmenter la taille de la mémoire allouée à PHP dans votre sous-domaine :

| cPanel                  |                      |         |
|-------------------------|----------------------|---------|
| X Tools                 | Usiciel              |         |
| Site Quality Monitoring | Packages PHP PEAR    | Perl Mo |
|                         | Logiciel du site     | 💿 ор    |
|                         | Éditeur INI MultiPHP |         |

| Éditeur INI MultiPHP                                                                                                    |                                                                                                    |  |               |           |  |
|----------------------------------------------------------------------------------------------------|----------------------------------------------------------------------------------------------------|--|---------------|-----------|--|
| The MultiPHP INI editor writes to the .htaccess, .user.ini et php.ini files. The system will only write a directive to a file if it is a valid directive for that file type. For more information, rea MultiPHP INI Editor documentation. |                                                                                                    |  |               |           |  |
| Mode de base Mode éditeur                                                                                                    |                                                                                                    |  |               |           |  |
| Select the home directory or a domain's document root to open the corresponding PHP configuration.                                                                                                    |                                                                                                    |  |               |           |  |
| Chemin /home/amartel/public_html/cqp24/php.ini Version de PHP ea-php82 Domaine cqp24.amartel.techinfo-cstj.ca                                                                                                    |                                                                                                    |  |               |           |  |
| Directive PHP                                                                                                    | Informations                                                                                                    |  |               | Paramètre |  |
| display_errors                                                                                                    | This determines whether errors should be printed to the screen as part of the output or if they should be hidden from the user.                                                                                                    |  | Désactivé(es) |           |  |
| max_execution_time                                                                                                    | This sets the maximum time in seconds a script is allowed to run before it is terminated by the parser. This helps<br>prevent poorly written scripts from tying up the server. The default setting is 30.                                    |  |               | 30        |  |
| max_input_time                                                                                                    | This sets the maximum time in seconds a script is allowed to parse input data, like POST, GET and file uploads.                                                                                                    |  | 60            |           |  |
| max_input_vars                                                                                                    | This sets the maximum number of input variables allowed per request and can be used to deter denial of service attacks involving hash collisions on the input variable names.                                                                |  |               | 1000      |  |
| memory_limit                                                                                                    | This sets the maximum amount of memory in bytes that a script is allowed to allocate. This helps prevent poorly written scripts for eating up all available memory on a server. Note that to have no memory limit, set this directive to -1. |  |               |           |  |

## 20- Réessayez l'URL :

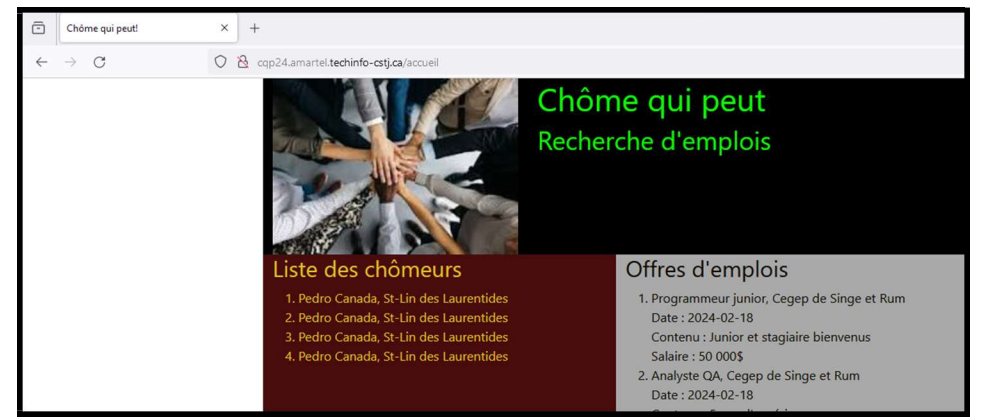

21- Quand il est fonctionnel remettez la config de **prod** dans .env.local.php pour ne plus afficher la barre de debug de symfony et masquer les erreurs éventuelles